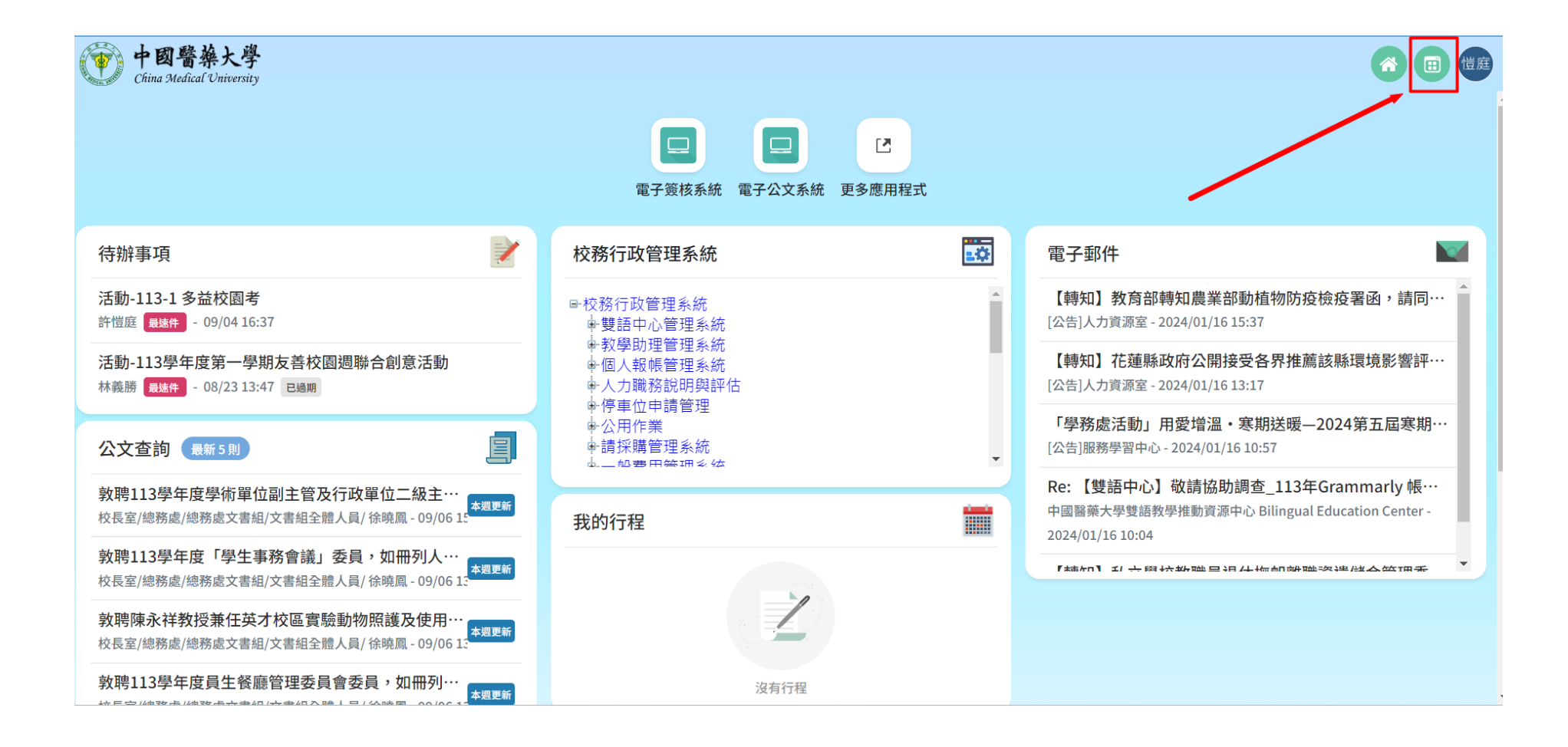

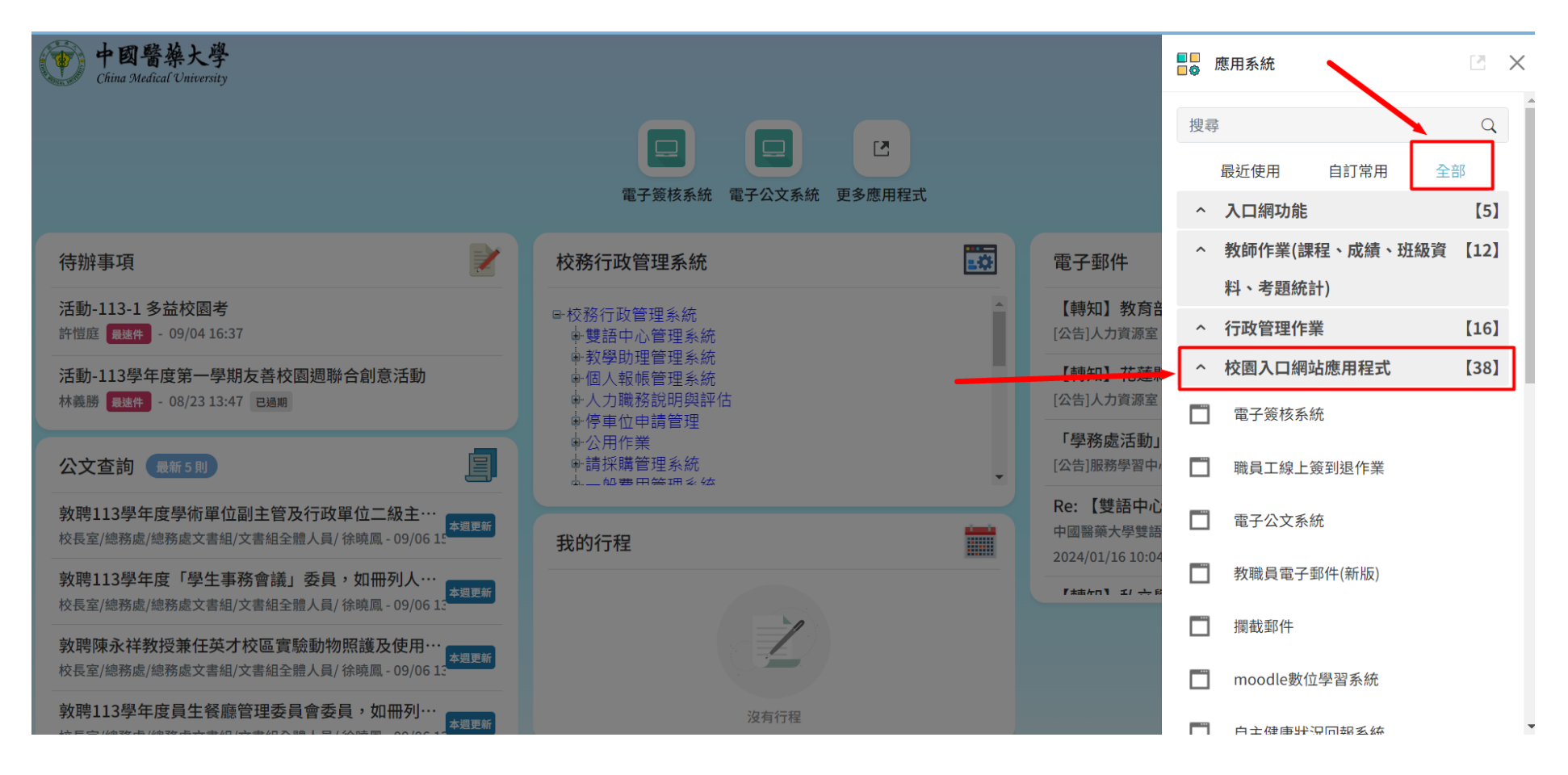

點擊【校園入口網站應用程式】然後滑到下面。

Click [38] this button and slide to the bottom as below' s pic.

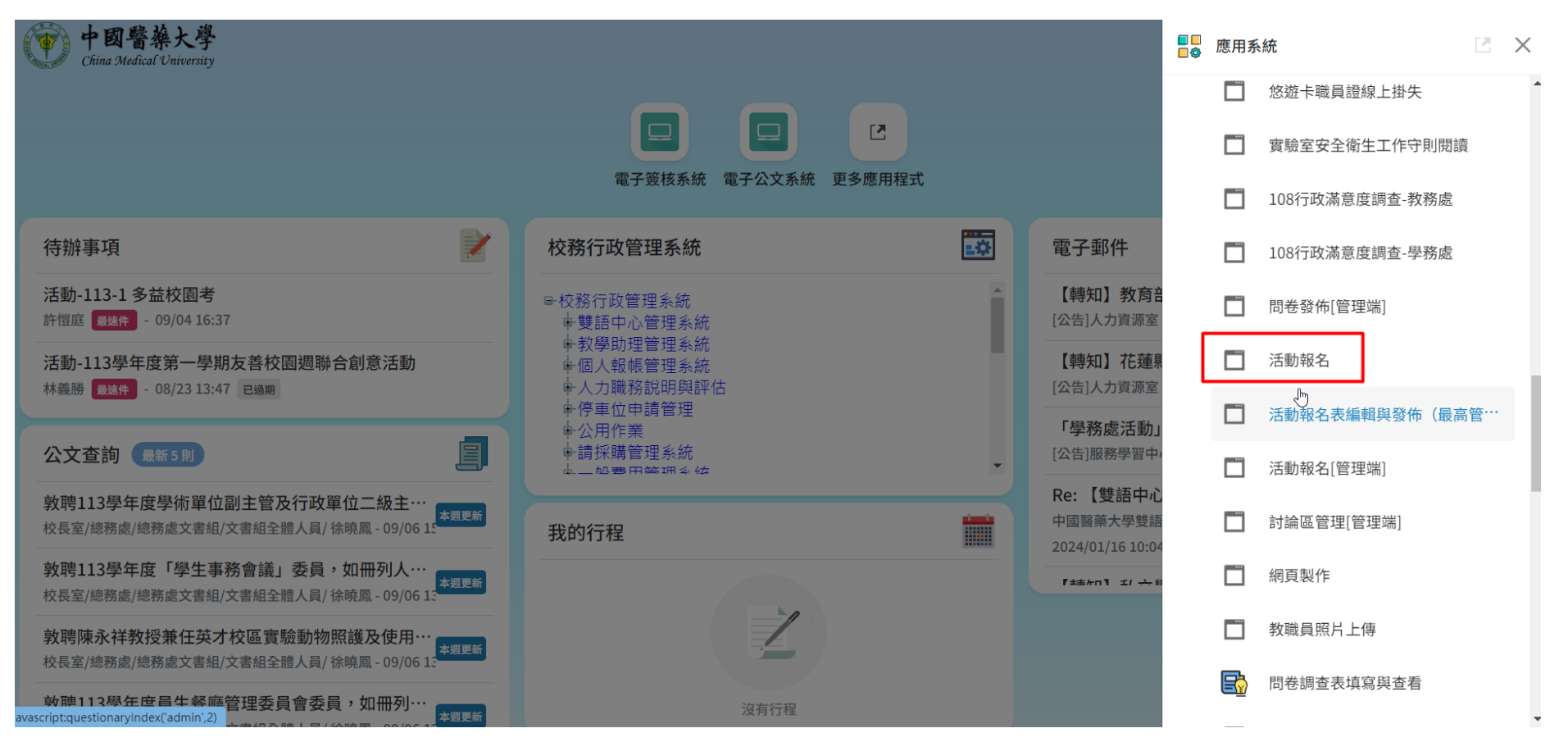

點擊【活動報名】然後選擇您要上的語文研習課,填寫資料後【送出】即可報名成功。

Click it and into the language courses of this semester and fill out your personal data and [send out] will done.